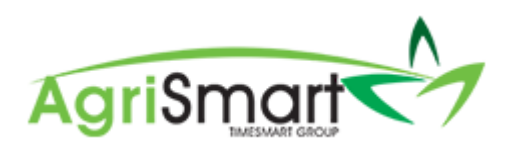

## SETTING UP A PER UNIT RATE(S)

## 1. Click on Setup:

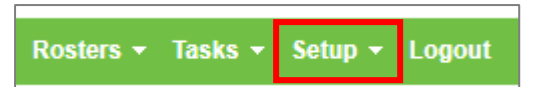

#### 2. Open the *Users* tab:

| Setup |                         | Payroll Manager | Login As Others            | Time Smart License                            | Access Levels | Dynamic Fields | Team Manager |
|-------|-------------------------|-----------------|----------------------------|-----------------------------------------------|---------------|----------------|--------------|
|       |                         |                 | show all   hide all   high | ig <u>ht important fields</u>   <u>simple</u> | e setup       |                |              |
|       | Company Information     |                 |                            |                                               |               |                | +            |
|       | General Setup           |                 |                            |                                               |               |                | +            |
|       | Clients                 |                 |                            |                                               |               |                | +            |
|       | Jobs                    |                 |                            |                                               |               |                | +            |
|       | Invoices and Statements |                 |                            |                                               |               |                | +            |
|       | Users                   |                 |                            |                                               |               |                | +            |

#### 3. Scroll down to the Units section:

|                                      | Units : |
|--------------------------------------|---------|
| Enable unit trac                     | xing:   |
| Unit I                               | label : |
| Statutory Paid Break duration in min | iutes : |

## 4. Tick Enable unit tracking:

|                    | Units :                  |  |
|--------------------|--------------------------|--|
|                    | Enable unit tracking : 🖉 |  |
|                    | Unit label :             |  |
| Statutory Paid Bre | ak duration in minutes : |  |

## 5. Enter the applicable Unit label i.e. Milking:

| Enable u                      | nit tracking : 🕑     |  |
|-------------------------------|----------------------|--|
|                               | Unit label : Milking |  |
| Statutory Paid Break duration | in minutes :         |  |

#### 6. If applicable, enter the Statutory Paid Break duration in minutes:

| Enable unit tracking :                     |         |
|--------------------------------------------|---------|
| Unit label :                               | Milking |
| Statutory Paid Break duration in minutes : |         |

7. Scroll down to the bottom of the *Users* section and click *Save*:

| Г | , and 2 .                                  |                                                                            |      |
|---|--------------------------------------------|----------------------------------------------------------------------------|------|
|   | Enable unit tracking :                     |                                                                            |      |
|   | Enable unit tracking :                     | •                                                                          |      |
|   | Unit label :                               | Milking                                                                    |      |
|   | Statutory Paid Break duration in minutes : |                                                                            |      |
|   | Team V                                     | /iewer :                                                                   |      |
|   | Time rounding :                            | real time *                                                                |      |
|   | Break Code :                               | BR                                                                         |      |
|   | Break Terminology :                        | Paid Break                                                                 |      |
|   | Enable Bulk Mode :                         |                                                                            |      |
|   | Enable Modify Time :                       | <ul> <li>(requires Bulk Mode enabled, also access level driven)</li> </ul> |      |
|   | Require Team Member Pin :                  | <ul> <li>(when pin set in team manager)</li> </ul>                         |      |
|   | Skip Clock In Pin :                        | (when pin set in team manager)                                             |      |
|   | Skip Clock Out Pin :                       | (when pin set in team manager)                                             |      |
|   | Leave App                                  | Dications :                                                                |      |
|   | Default Create Timesheets :                | never, I will add 💌                                                        |      |
|   | User F                                     | Files :                                                                    |      |
|   |                                            |                                                                            |      |
|   | Default Categories :                       | /2                                                                         |      |
|   |                                            | * one category per line                                                    |      |
|   | Tear                                       | ms :                                                                       |      |
|   |                                            | + add team                                                                 |      |
|   |                                            |                                                                            | save |
|   |                                            |                                                                            |      |

8. Hover on *Jobs*, hover on *Job/Activity Codes*, and click on *Add Job/Activity Code*:

| Jobs 👻   | Clients -     | Pay | ments <del>-</del> | Expo     | rt 🔻 | Repor   |
|----------|---------------|-----|--------------------|----------|------|---------|
| Add Jot  |               |     | gin As Otl         | ners     |      | lime Sm |
| Job / Ac | tivity Codes: | •   | Add Jol            | o / Acti | vity | Code [  |

9. Enter the *Code*:

| Add Code            |          |      |   |
|---------------------|----------|------|---|
| Code :              | AMM      |      |   |
| Code Description :  |          |      | 1 |
| Activity GL Code    |          |      |   |
| Rate Per Milking :  |          |      |   |
| Chargeout Rate :    |          |      |   |
| Code Type :         | billable | Ŧ    |   |
| Tax Rate :          |          | %    |   |
| Use Setup Rate? :   |          |      |   |
| Remuneration Rate : | 1        |      |   |
|                     |          | Save |   |

## 10. Enter the *Code Description*:

| Add Code            |            |   |  |
|---------------------|------------|---|--|
| Code :              | AMM        |   |  |
| Code Description :  | AM Milking |   |  |
| Activity GL Code    |            |   |  |
| Rate Per Milking :  |            |   |  |
| Chargeout Rate :    |            |   |  |
| Code Type :         | billable   | • |  |
| Tax Rate :          |            | % |  |
| Use Setup Rate? :   | <b>√</b>   |   |  |
| Remuneration Rate : | 1          |   |  |
|                     |            |   |  |

# 11. Enter the Activity GL Code (optional):

| Add Code            |            |
|---------------------|------------|
| Code :              | АММ        |
| Code Description :  | AM Milking |
| Activity GL Code    |            |
| Rate Per Milking :  |            |
| Chargeout Rate :    |            |
| Code Type :         | billable 🔻 |
| Tax Rate :          | 96         |
| Use Setup Rate? :   |            |
| Remuneration Rate : | 1          |
|                     | Save       |

## 12. Enter the *Rate Per Unit*:

| Add Code            |            |     |
|---------------------|------------|-----|
| Code :              | AMM        |     |
| Code Description :  | AM Milking | G,  |
| Activity GL Code    |            |     |
| Rate Per Milking :  | 65         |     |
| Chargeout Rate :    |            |     |
| Code Type :         | billable • |     |
| Tax Rate :          | %          |     |
| Use Setup Rate? :   |            |     |
| Remuneration Rate : | 1          |     |
|                     | Sa         | ave |

# 13. Enter the Chargeout Rate (optional):

| Add Code            |            |   |
|---------------------|------------|---|
| Code :              | AMM        |   |
| Code Description :  | AM Milking |   |
| Activity GL Code    |            |   |
| Rate Per Milking    | 65         |   |
| Chargeout Rate :    |            |   |
| Code Type :         | billable   | • |
| Tax Rate :          |            | % |
| Use Setup Rate? :   | •          |   |
| Remuneration Rate : | 1          |   |
|                     |            |   |

14. Update the *Code Type* (if applicable):

| Add Code            |                              |   |      |
|---------------------|------------------------------|---|------|
| Code :              | AMM                          |   |      |
| Code Description :  | AM Milking                   |   | G    |
| Activity GL Code    |                              |   |      |
| Rate Per Milking :  | 65                           |   |      |
| Chargeout Rate :    |                              | _ |      |
| Code Type :         | billable 🔻                   |   |      |
| Tax Rate :          | billable                     |   |      |
| Use Setup Rate? :   | non billable                 |   |      |
| Remuneration Rate : | job code only<br>unpaid time |   |      |
|                     |                              | - | Save |

## 15. Click Save:

| Add Code            |                     |      |
|---------------------|---------------------|------|
| Code :              | AMM                 |      |
| Code Description :  | AM Milking          | G,   |
| Activity GL Code    |                     |      |
| Rate Per Milking :  | 65                  |      |
| Chargeout Rate :    |                     |      |
| Code Type :         | paid non billable 🔻 |      |
| Tax Rate :          | %                   |      |
| Use Setup Rate? :   | <b>v</b>            |      |
| Remuneration Rate : | 1                   |      |
|                     |                     | Save |

16. When adding a timesheet in with the per unit code/rate, ensure you/your team select the correct *Activity Code*, record the hours, and also enter in the number of units. An example of how a timesheet entry should look is shown below:

| Add Timesheet Entry |        |                                |  |  |
|---------------------|--------|--------------------------------|--|--|
| Activity Code :     | AMM    | Q <b>D</b> N                   |  |  |
| Comment :           |        | //                             |  |  |
| Start Time :        | 4:30am |                                |  |  |
| End Time :          | 7:30am |                                |  |  |
| Unpaid Time :       |        | (minutes)                      |  |  |
| or Total Hours :    |        | - <u>day</u> - <u>half-day</u> |  |  |
| Milkings :          | 1      |                                |  |  |
|                     |        | add >>                         |  |  |